# **User Guidelines For** e-Rent Certificate System

### **Public Works Department**

#### Background

This document allows for a printed version of the eRent Certificate System (Public Work Division Maharashtra) User Manual, which is an integral part of the eRent Certificate Software. The online user manual is a Help file within the software. The can downloads the online user manual Help file while browsing the eRent Certificate web application.

#### Reproduction

This document may not be reproduced in whole or in part in any form for educational or nonprofit uses, without special permission, provided acknowledgment of the source is made. Public Works Department, Government of Maharashtra would appreciate receiving a copy of any publication that uses this report as a source. However, some of the materials and elements found in this report are subject to copyrights held by other organizations. In such cases, some restrictions on the reproduction of materials or graphical elements may apply; it may be necessary to seek permission from the author or copyright holder prior to reproduction. To obtain information concerning copyright ownership and restrictions on reproduction, please contact Public Work Department, ITCC Nagpur.

#### **Disclaimer**

The materials are provided "as is" without any express or implied warranty of any kind including, but not limited to, warranties of accuracy, completeness, merchantability, non-infringement of intellectual property, or fitness for any particular purpose. In no event shall PWD be liable for any damages whatsoever (including, without limitation, damages for loss of profits, business interruption, loss of information) arising out of the use of or inability to use the materials, even if PWD has been advised of the possibility of such damages. PWD also does not warrant that the functions contained in the materials will be uninterrupted or error-free, those defects will be corrected, or that this site or the server that makes it available are free of viruses or other harmful components. You understand and agree that any materials downloaded or otherwise obtained through the use of the site is at your own discretion and risk and that you will be solely responsible for any damage to your computer system or loss of data that results from the download of materials. PWD does not make any warranty regarding any goods or services purchased or obtained through the site or any transactions entered into through the site.

Catalogue no.: M820/2021-PDF © Public Work Division, Govt. of Maharashtra.

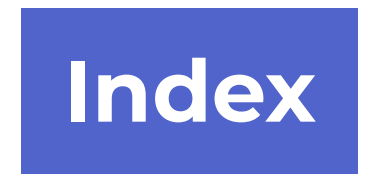

| Sr. No. | Titles                              |
|---------|-------------------------------------|
| 1       | User Registration Process and login |
| 2       | User Login                          |
| 3       | Division Login                      |
| 4       | Sub Division Login                  |

#### Home Page

Please visit www.mahapwd.com. Rent Certificate Application is provided under PWD User Section of www.mahapwd.com website. Click on Rent Certificate.

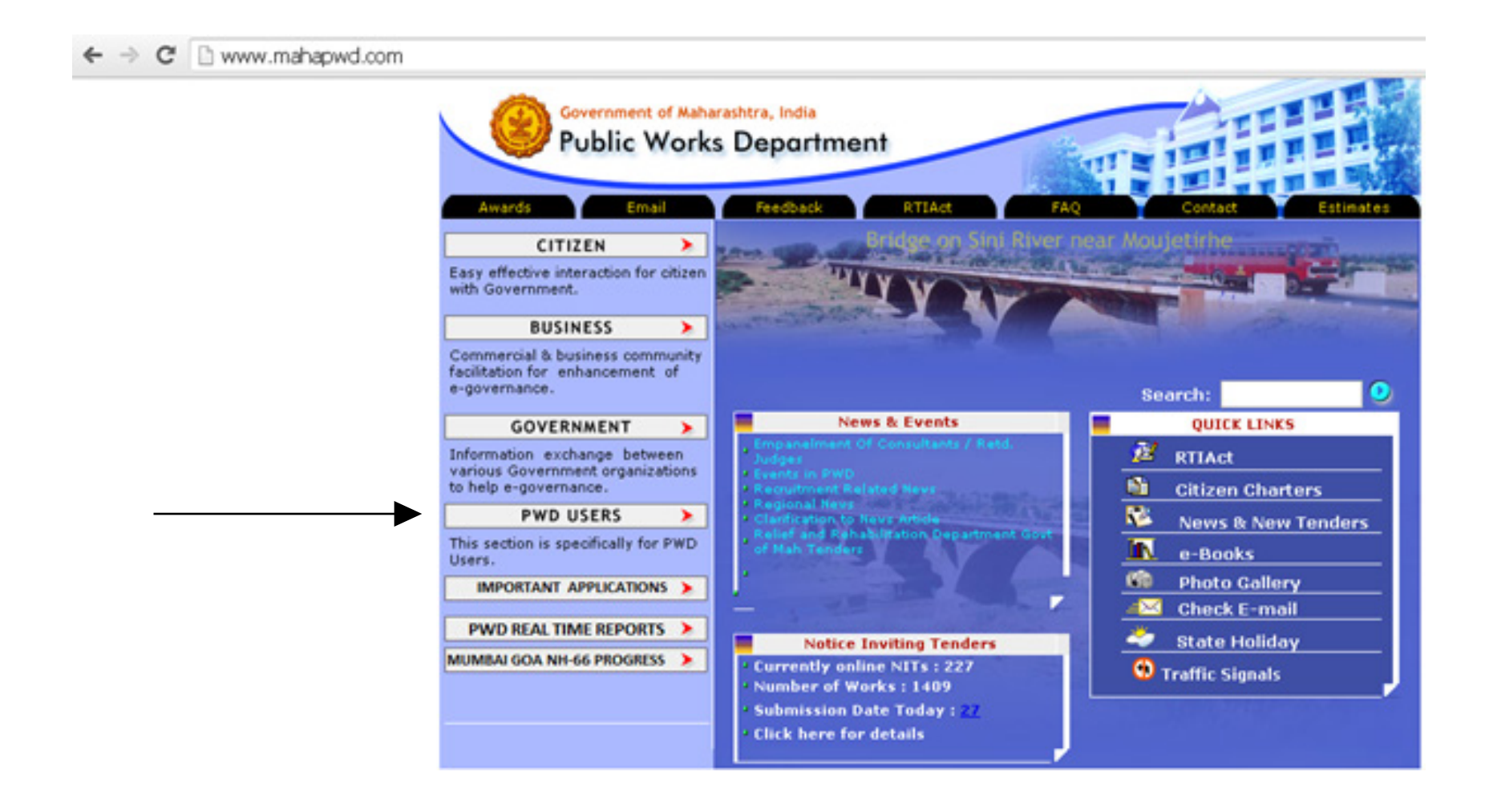

Applicant will get following screen. Please click on Rent Certificate.

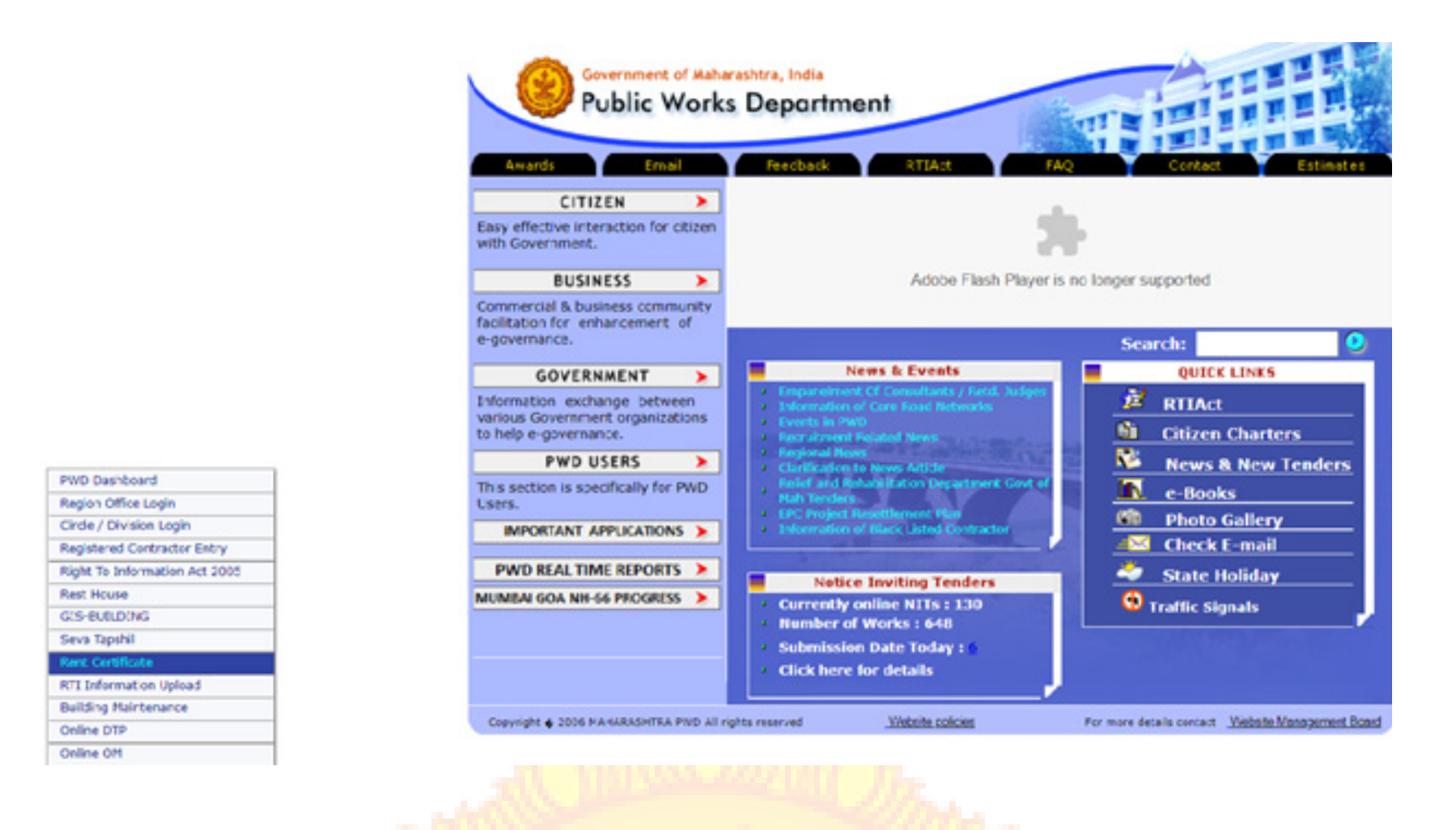

#### Login Page

The first Screen is Login or Register Screen, where new user will registered and create login to submit the rent application. The application is filled by the Government Office, Educational Institutes etc who intends to acquire the private property on rent basis. To create login, please click on " Register Here". If already created login then please enter the login details and click on Sign In button. If applicant forget the password then click on Forgot Password button to generate new password.

| Public Works Department |                                  |                                                                                     |
|-------------------------|----------------------------------|-------------------------------------------------------------------------------------|
|                         |                                  | Public Work Department<br>Govt. of Maharashtra                                      |
|                         | R                                | ent Certificate Application                                                         |
|                         | If you are new t                 | user then please register on site by clicking on "Register Here" button!            |
|                         | Username(Email id):<br>Password: | Email Address Password                                                              |
|                         |                                  | 16 <sup>5</sup> 88                                                                  |
|                         | Please Enter Result              | Enter Above Security Code                                                           |
|                         | Contact Us - Copyright C         | 2021 - Public Work Department ~ Rent Certificate Application ~ Govt of Maharashtra. |

When clicked on "Register Here" button, then following screen will appear. Read all the instructions. Then click on "Register Here" button.

| Public Works Departmen | Rent Certificate Application                                                                                                    |  |
|------------------------|----------------------------------------------------------------------------------------------------|--|
|                        | ۲                                                                                                    |  |
|                        | Public Work Department                                                                                                    |  |
|                        | Govt. of Maharashtra                                                                                                    |  |
|                        | Please ensure the following before logging in     Orease ensure the following before logging in     Orease ensure the following before loggin |  |
|                        | Latest GR   Please click here to Download User Manual (PDF):                                                                                                    |  |
|                        | By clicking on " Register Here " button, you agree to the Terms of Service (Terms & Conditions) of registration of contractors.                                                                                                    |  |
|                        | Register Here                                                                                                    |  |
|                        |                                                                                                    |  |
|                        | Login   Contact Us Copyright © 2021 - Public Work Department ~ Rent Certificate Application ~ Govt. of Maharashtra.                                                                                                    |  |

#### **Login Creation**

To create login, the user should fill all the information carefully and then click on submit button to submit the form.

| Public Works Department |                                                         | Rent Certificate Application                                                        |
|-------------------------|---------------------------------------------------------|-------------------------------------------------------------------------------------|
|                         | New User Registration                                   |                                                                                     |
|                         | Name of Department                                      |                                                                                     |
|                         | Name of HOD(Head Of Department) :                       |                                                                                     |
|                         | Office Address                                          |                                                                                     |
|                         | Office Phone no. :                                      |                                                                                     |
|                         | Email Id (Email Id will be your<br>User Id for login) : | Email id is user id<br>for this software                                            |
|                         | Confirmed Email Id :                                    |                                                                                     |
|                         | Password.                                               |                                                                                     |
|                         | Confirm Password :                                      |                                                                                     |
|                         | Capicha                                                 | 4.825                                                                               |
|                         |                                                         | Enter Above Security Code                                                           |
|                         | Click here<br>submit fo                                 | e to                                                                                |
|                         | Login   Contact Us Copyright © 20                       | 121 - Public Work Department - Rent Certificate Application - Govt. of Maharashtra. |

After this following screen will appear. System will show all the entered information. Please check, if found ok then click on Confirm button to proceed further. For any correction, please click on edit button and update it.

| Public Works Department                                 |                      |
|---------------------------------------------------------|----------------------|
|                                                         |                      |
| Confirm Registration                                    |                      |
| Name of Department:                                     | IT DEPARTMENT        |
| Name of HOD@Head Of<br>Department) :                    |                      |
| Office Address                                          | Testor               |
| Office Phone no. :                                      | 9370146053           |
| Email Id (Email Id will be your<br>User Id for login) : | junaidforu@gmail.com |
| Confirmed Email Id :                                    | Junaidforu@gmail.com |
|                                                         | Edit Confirm         |
|                                                         |                      |

All the correspondence is done via email. Hence proper and correct mail id is very important aspect. The applicant needs to activate the provided email id. The system will automatically send activation mail to the applicant's registered mail Id.

| Public Works Department | RA A                     | and a                                                               | 12 13           |  |
|-------------------------|--------------------------|---------------------------------------------------------------------|-----------------|--|
|                         | B                        | Public Work Department<br>Govt. of Maharashtra                      |                 |  |
|                         | Plear                    | se verify your account by clicking on link sent to your email-id.   |                 |  |
|                         | Username(Ernail id):     | Email Address                                                       |                 |  |
|                         | Password:                | Password                                                            |                 |  |
|                         |                          | <sup>9</sup> 1 <sup>9</sup> 48                                      |                 |  |
|                         | Please Enter Result      | Enter Above Security Code Sign in Forgot Password Register Here     |                 |  |
|                         | Contact Us - Copyright C | 2021 - Public Work Department - Rent Certificate Application - Gort | of Maharashtra. |  |

#### **Activation of Mail Id**

Applicant need to click on Provided link to activate the registered Mail Id. Do not reply to this mail.

| M                                                                                                    |      |   |                                                                        |                                                                                                    |                        |                            |         |
|----------------------------------------------------------------------------------------------------|------|---|------------------------------------------------------------------------|----------------------------------------------------------------------------------------------------|------------------------|----------------------------|---------|
| Compose                                                                                                    |      |   |                                                                        |                                                                                                    |                        | 1.671,010                  | 1       |
| udaeco                                                                                                    | 6270 |   | Verify Your Email-le                                                   | > Inbox x                                                                                                    |                        |                            | •       |
| Staned<br>Snacous                                                                                               |      | - | E-Rent Team                                                            |                                                                                                    |                        | 7:19 PM (0 minutes ago)    | ☆ ♠     |
| Impariant                                                                                                    |      |   | Hello it From it department,<br>Thank you very much for registe        | ring with us. Please click on the below eiven link to verify your a                                                                                                    | account                |                            |         |
| view meating                                                                                                    |      |   | https://ora.emahapwd.com/v2/to                                         | gin/userlanding/userld?HPZmQ9vz.prNZa5AggNzoFYQSeOIcTs/                                                                                                    | SCIFKSM80bTbAG0pH0NQTH | PD7cQBqUiciFVR/6GNtw1G12iz | ewVY.A- |
| Join & meeting                                                                                                  |      |   | Thanks & Regards,<br>Public Work Department<br>Govt. of Maharashtra    |                                                                                                    |                        |                            |         |
| Arrest -                                                                                                    | +    |   | Reply Forv                                                             | vard                                                                                                    |                        | here)                      |         |
| Junait M                                                                                                    | - Î  |   |                                                                        |                                                                                                    |                        |                            |         |
| the second second second second second second second second second second second second second second second se |      |   |                                                                        |                                                                                                    |                        |                            |         |
|                                                                                                    | ×    |   |                                                                        |                                                                                                    |                        |                            |         |
| e Warks Department                                                                                              | ×    |   |                                                                        |                                                                                                    |                        |                            |         |
| c Works Department                                                                                              | ×    |   |                                                                        | Public Work Department<br>Govt. of Maharashtra                                                                                                    |                        |                            |         |
| in of Information was<br>in Works Department                                                                    | ×    |   | Ē                                                                      | Public Work Department<br>Govt. of Maharashtra                                                                                                    |                        |                            |         |
| e Works Department                                                                                              | ~    |   | <u>F</u><br>Your a                                                     | Public Work Department<br>Govt. of Maharashtra                                                                                                    |                        |                            |         |
| ic Works Department                                                                                             | ~    |   | E<br>Your a<br>Username(Email id):                                     | Public Work Department<br>Govt. of Maharashtra<br>Rent Certificate Application                                                                                                    |                        |                            |         |
| k Warka Department                                                                                              | ~    |   | E<br>Your a<br>Usemame(Email id):<br>Password:                         | Public Work Department<br>Govt. of Maharashtra<br>Rent Certificate Application                                                                                                    |                        |                            |         |
| ic Works Department                                                                                             | ~    |   | E<br>Your a<br>Username(Email id):<br>Password                         | Public Work Department<br>Govt. of Maharashtra<br>Rent Certificate Application<br>count is werified successfully. You can now login into the system.                                                                               |                        |                            |         |
| ie Warks Department                                                                                             | ~    |   | E<br>Vour a<br>Username(Email id):<br>Password:<br>Please Enter Resuit | Public Work Department<br>Govt. of Maharashtra<br>Cent Certificate Application<br>court is verified successfully. You can now login into the system<br>Email Address<br>Password<br>33g8 <sub>2</sub><br>Enter Above Security Code |                        |                            |         |

Please login again to proceed further.

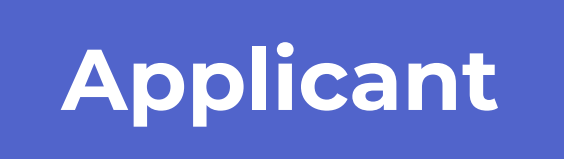

#### Home Page

Click on Application form to apply. Click on Update Profile to update any basic information regarding new user registration. Click on Change Password to change it.

| Public Works Department   | Rent Certificate Application                                                                                                    |                                 |
|---------------------------|----------------------------------------------------------------------------------------------------|---------------------------------|
| Velcome IT                | Dashboard                                                                                                    |                                 |
| T Department) AS ORA USER |                                                                                                    |                                 |
| Dashboard                 | LEWARE OF PHENING ATTACKS                                                                                                    | DATE : 18-06-2021               |
| Application form          | 1) PWD or any of its representative never sends you email/SMS or calls you over phone to get your personal information, password or one time SMS (high security) pass<br>on if you receive any such email/SMS or Phone call. Please lock your user access immediately, if you have accidentally revealed your credentials. | word. Please report immediately |
| 🖍 Update Profile          |                                                                                                    |                                 |
| Change Password           | 2) Phishing is a traudulent attempt, usually made through email, phone calls, SMS etc seeking your personal and confidential information.                                                                                                    |                                 |
| Download                  | 3) All fields data entry is mandatory                                                                                                    |                                 |
| E Contact Us              |                                                                                                    |                                 |
| L User Manual             | 4) Please upload all the attachments in pdt,JPEG,PNG or in ZIP format only                                                                                                    |                                 |
| ≣ Logout                  | 5) Size of each attachment should not exceed above 5 MB                                                                                                    |                                 |
| -0000                     | 6) Please upload documents one by one                                                                                                    |                                 |
|                           |                                                                                                    |                                 |
|                           |                                                                                                    |                                 |
|                           |                                                                                                    |                                 |
|                           |                                                                                                    |                                 |
|                           | Copyright @ 2021 - Public Work Department ~ Rent Certificate Application ~ Govt. of Maharashtra ITCC, Nagpur 2021.                                                                                                    |                                 |
|                           |                                                                                                    |                                 |

#### **Application Form**

Click on Application Form and enter the application details for which rent certificate is required.

- Enter the information carefully.
- Upload all the documents in pdf format except building elevation photo.
- Upload Building Elevation Photo in JPEG, PNG format only.
- Select provided options carefully.
- Enter the correct information in all the boxes.
- Click on Submit button to submit the form.

| Gevernment of Vaharashtra, India<br>Public Works Department |                                                                                | Rent Certificate Application                                                            |
|-------------------------------------------------------------|--------------------------------------------------------------------------------|-----------------------------------------------------------------------------------------|
| Welcome It<br>(IT DEPARTMENT) AS ORA USER                   | Dashboard > Application List                                                   |                                                                                         |
| Dashboard                                                   | Request for Rent Ce                                                            | ertificate                                                                              |
| 😑 Application form                                          | Request for Rent Certificate                                                   |                                                                                         |
| : Change Password                                           | Name of User Department                                                        | IT DEPARTMENT                                                                           |
|                                                             | Name of Officer, Post & Department                                             |                                                                                         |
| 💄 User Manual                                               | Proposed for rent                                                              |                                                                                         |
| :∃ Logout                                                   | Name of House Owner                                                            |                                                                                         |
|                                                             | Address of property with Plot No.                                              |                                                                                         |
|                                                             |                                                                                |                                                                                         |
|                                                             |                                                                                |                                                                                         |
|                                                             | House Owner Mobile no.                                                         |                                                                                         |
|                                                             | District.                                                                      | Select District v                                                                       |
|                                                             | Taluka.                                                                        | Select Taluka                                                                           |
|                                                             | City / village Name.                                                           |                                                                                         |
|                                                             | Reason for Rent.                                                               | Select Reason                                                                           |
|                                                             |                                                                                |                                                                                         |
|                                                             | vyneiner Mumbai Rental ACT 1947 is<br>Applicable ?                             | V Yes UNO                                                                               |
|                                                             | Built up Area proposed for Rent (Sq. m.)                                       |                                                                                         |
|                                                             | Type of Registration:                                                          |                                                                                         |
|                                                             |                                                                                |                                                                                         |
|                                                             | Rent Period(From)<br>(for ex: dd-mm-yyyy)                                      | 12-06-2021                                                                              |
|                                                             | Rent Period(TO)                                                                | 12-06-2021                                                                              |
|                                                             | (for ex. dd-mm-yyyy)                                                           |                                                                                         |
|                                                             | Premises Occupied since                                                        | 12-06-2021                                                                              |
|                                                             | (for ex: dd-mm-yyyy)                                                           |                                                                                         |
|                                                             | a) Building available for rent -                                               | Entire building     O Part of Building                                                  |
|                                                             | b) Rent Agreement No                                                           |                                                                                         |
|                                                             | Agreement Date                                                                 | 12-06-2021                                                                              |
|                                                             | (for ex: dd-mm-yyyy)                                                           |                                                                                         |
|                                                             | Option for alternate building if available at lesser rate                      | ● Yes ○ No                                                                              |
|                                                             |                                                                                |                                                                                         |
|                                                             | ir yes specity location                                                        |                                                                                         |
|                                                             |                                                                                | <i>li</i> .                                                                             |
|                                                             | Area mentioned is?                                                             | • As per requirement O More than requirement                                            |
|                                                             | Rent demanded by House Owner (Rs per                                           |                                                                                         |
|                                                             | month)                                                                         |                                                                                         |
|                                                             | Rent inclusive of Corporation TAX,                                             | Yes ○ No     No                                                                         |
|                                                             | Grampanchayat IAX, Water & Light TAX                                           |                                                                                         |
|                                                             | Building condition ?                                                           | ● Good O Repair's Require                                                               |
|                                                             | Year of Construction                                                           |                                                                                         |
|                                                             | Water Meter available                                                          | ● Yes O No                                                                              |
|                                                             | Please upload Building                                                         | Browse) No file selected.                                                               |
|                                                             | Plan Signed by Head of Department & House Owner                                |                                                                                         |
|                                                             |                                                                                |                                                                                         |
|                                                             | Please upload (Scanned From Original)<br>Tax Reciept of Muncipal Corporation / | Browse No file selected.                                                                |
|                                                             | Grampanchyat                                                                   |                                                                                         |
|                                                             | Please upload (Scanned From Original)<br>Copy of Rent Agreement                | Browse) No file selected.                                                               |
|                                                             | Plago unio distilato di unio                                                   | Proven Na file selected                                                                 |
|                                                             | Please uploadBuilding Elevation                                                | Drowse) No the selected.                                                                |
|                                                             | Upload Any Other Document(PDF Format)                                          | Browse No file selected.                                                                |
|                                                             |                                                                                |                                                                                         |
|                                                             | ✓ I hereby agree that, I have re                                               | ad Terms and Conditions & Submit correct document as required                           |
|                                                             |                                                                                | Submit Form                                                                             |
|                                                             | Copyright © 2021 - Public Wo                                                   | ork Department ~ Rent Certificate Application ~ Govt. of Maharashtra ITCC, Nagpur 2021. |

#### Submitted application will be available in the login. Applicant can view, print the application.

| Yearse I       Description of the Register for Red Calification         IT DERKINERITA SCA CALSER       Image: Color Calification of the Calification of the Calification o |  |
|----------------------------------------------------------------------------------------------------|--|
| GT DERKTIKEITY AS ORA USER       Image: Application form         Image: Application form       Request Str Foot Cetificate Defails         Image: Application form       Request Str Foot Cetificate Defails         Image: Application form       Image: Application form         Image: Application form       Request Str Foot Cetificate Defails         Image: Application form       Image: Application form         Image: Application form       Reader of Opperty with Plot No:         Image: Application for Mobile Inc:       Satin Bhanpe         Image: Application form       Address of property with Plot No:         Image: Application form       Obero Owner Mobile Inc:         Image: Application for mathematic Plot Application       Satin Bhanpe         Image: Application for mathematic Application       Satin Bhanpe         Image: Application for mathematic Application for mathematic Application       Satin Bhanpe         Image: Application for mathematic Application for mathematic Application for mathematic Application       Satin Bhanpe         Image: Application for mathematic Application for mathematic Appl                                                                                                    |  |
| Distribution         Regret for Rent Certificate Details           I Digitate KCC         Name of user Department:         IT DEPARTMENT           II Deamond         Name of User Department:         Sanjar banger, BSNL           II Deamond         Name of User A Department:         Sanjar banger, BSNL           II Deamond         Name of User A Department:         Sanjar banger, BSNL           II Deamond         Name of User A Department:         Sanjar banger, BSNL           II Deamond         Name of User A Department:         Sanjar banger, BSNL           II Deamond         Name of User A Department:         Sanjar banger, BSNL           II Deamond         Name of User A Department:         Sanjar banger, BSNL           II Deamond         Name of User A Department:         Sanjar banger, BSNL           II Deamond         Name of User A Department:         Sanjar banger, BSNL           II Deamond         Name of User A Department:         Sanjar banger, BSNL           II Deamond         Name of User A Department:         Sanjar banger, BSNL           II Deamond         Name of Deamond         Sanjar banger, BSNL           II Deamond         Causer A Department:         Name           II Deamond         Name         Sanjar banger, BSNL           II Deamond Causer A Department:         Name                                                                                                    |  |
| Application form         Requise fixer Renf Cadificale Details           V tydate K/C         Name of user Department :         IT DEPARTMENT           E Change Pacsword         Name of floor 8 Department Proposed for rent ::         Saniay banger, 85NL           E Download         Name of House Owner ::         Sachin Bhange           I User Manual         Address of property with Plot No:         Walker Street Civit Lines, NagpUR           I User Manual         Destrict :         Demo Talula           I User Manual         Defatic :         Demo Talula           I User Manual         Defatic :         Demo Talula           I User Manual         Defatic :         Demo Talula           I User Manual         Defatic :         Demo Talula           I User Manual         Defatic :         Demo Talula           I User Manual         E Contact Use         Manue : :           I User Manual         Defatic :         Demo Talula           I User Manual         Palaise :         Reason for rent :         Demo Talula           I User Manual Apple : E Consplicable ?         Ipe of Registration :         NEW           I Reason for rent :         Demo Talula         Demo Talula         Demo Talula           I User Apple E Consplication :         NEW         Rent Period(To/To/Talue : </td <th></th>                                                                                                    |  |
| Update Kyc         Name of user Department:         IT DEFARTMENT           IE         Change Password         Name of Ottice & Department Proposed for rent::         Sanjay banger, BSNL           IE         Download         Name of House Owner :         Sachin Bhange           IE         Contrad. Us         Adres of property with PIot No:         Water Street Chil Lines, NagpUR           IE         Logott         House Owner :         9370146053           IE         Logott         Demotified Inco::         9370146053           IE         Logott         Demotified Inco::         9370146053           IE         Logott         Demotified Inco::         9370146053           IE         Logott         Demotified Inco::         Demotified Inco::           IE         Logott         Demotified Inco::         Demotified Inco::           IE         Logott         Demotified Inco::         Demotified Inco::           IE         Logott         Incore:         Demotified Inco::           IE         Logott         Incore:         Incore:           IE         Logott         Incore:         Incore:           IE         Logott         Incore:         Incore:           IE         Logott         Incore: <t< td=""><th></th></t<>                                                                                                    |  |
| E change Password     Name of Officer & Department Proposed for rent:     Sanja panger JSSNL       I contactUs     Name of House Owner:     Sachin Bhang       I contactUs     Addes of property with Piol No:     Water Streich Citters, NagsUR       I contactUs     House Owner Mobile no.:     Sachin Bhang       I contactUs     Index Owner Mobile no.:     Sachin Shangu Citters, NagsUR       I contactUs     Index Owner Mobile no.:     Sachin Shangu Citters, NagsUR       I contactUs     Index Owner Mobile no.:     Sachin Shangu Citters, NagsUR       I contactUs     Index Owner Mobile no.:     Sachin Shangu Citters, NagsUR       I contactUs     Index Owner Mobile no.:     Sachin Shangu Citters, NagsUR       I contactUs     Index Owner Mobile no.:     Sachin Shangu Citters, NagsUR       I contactUs     Index Owner Mobile no.:     Sachin Shangu Citters, NagsUR       I contactUs     Index Owner Mobile no.:     Sachin Shangu Citters, NagsUR       I contactUs     Index Owner Mobile no.:     Sachin Shangu Citters, NagsUR       I contactUs     Index Owner Mobile no.:     Sachin Shangu Citters, NagsUR       I contactUs     Index Owner Mobile no.:     Sachin Shangu Citters, NagsUR       I contactUs     Index Owner Mobile no.:     Sachin Shangu Citters, NagsUR       I contactUs     Index Owner Mobile no.:     Sachin Shangu Citters, NagsUR <td< td=""><th></th></td<>                                                                                                    |  |
| Name of House Owner:Sachin Bhangeic Contact UseAddress of property with Piot No:Waker Steet Civit Lines, NagpURic User ManualHouse Owner Mobile no.:9370146053ic LogoutDistrict:Deno TalukaaccoordTaluka:Deno Talukac Riv/ Village Name ::AmpleKons Or or ent:Office Purposedbuilt up Area proposed for Rent (Sq. m.):Stein CalumaFuel Point Circt (Contert, ed -mm.yyy):206021Rent Petod(From(for ex: dd-mm.yyy):2062201House Occupied asince(for ex: dd-mm.yyyy):2062201House Occupied asince(for ex: dd-mm.yyyy):Enter House Occupied Asince(for ex: dd-mm.yyyy):House Occupied asince(for ex: dd-mm.yyyy):Enter House Occupied Asince(for ex: dd-mm.yyyy):House Occupied As                                                                                                    |  |
| i Contact Us       Address of property with Plot Ns::       Wake Steed CWL Lines, NagpUR         i User Manual       ioco Omer Mobile no.:       9370146633         i Logout       Dem Distric       Dem Caluda         i Coo Omer Mobile no.:       Dem Caluda       Dem Caluda         i Coo Omer Mobile no.:       Dem Caluda       Dem Caluda         i Coo Omer Mobile no.:       Dem Caluda       Dem Caluda         i Coo Omer Mobile no.:       Dem Caluda       Dem Caluda         i Coo Omer Mobile no.:       Dem Caluda       Dem Caluda         i Coo Omer Mobile no.:       Dem Caluda       Dem Caluda         i Coo Omer Mobile no.:       Dem Caluda       Dem Caluda         i Coo Omer Mobile no.:       Reson for rent:       Dem Caluda         i Coo Omer Mobile no.:       New       Dem Caluda         i Coo Omer Mobile no.:       Stee Coo Omer Caluda       Stee Coo Omer Caluda         i Coo Omer Caluda       Coo Omer Caluda       Stee Coo Omer Caluda       Stee Coo Omer Caluda         i Coo Omer Caluda       Coo Omer Caluda       Stee Coo Omer Caluda       Stee Coo Omer Caluda       Stee Coo Omer Caluda         i Coo Omer Caluda       Coo Omer Caluda       Stee Coo Omer Caluda       Stee Coo Omer Caluda       Stee Coo Omer Caluda       Stee Coo Omer Caluda       Stee                                                                                                    |  |
| Loser Manual       House Owner Mobile no.::       9970146053         i::::::::::::::::::::::::::::::::::::                                                                                                    |  |
| Destrict:       Demo District         coco       Taluka:       Demo Taluka         Clt/ Village Name ::       Kamplee         Reason for rent :       Office Purpose         Whether Mumbail Rental ACT 1947 is Applicable ?       yes         Built up Area proposed for Rent (Sq. m.):       12000         Type of Registration :       NEW         Rent Period(From)(for ex: dd-mm-yyy):       12-06-2021         Premises Occupied since(for rent ::       Eavel to rent:         Building available for rent ::       Enter building                                                                                                    |  |
| Induka:       Demo Taluka         Cit/ Village Name ::       kampte         Reason for rent :       Office Purpose         Vhether Mumbai Rental ACT 1947 is Applicable ?       yes         Built up Area proposed for Rent (Sq. m.) :       12000         Type of Registration :       NEW         Rent Period(From)(for ex. dd-mm-yyy) :       12-06-2021         Rent Period(From)(for ex. dd-mm-yyy) :       12-06-2021         Building available for rent :       Entre building                                                                                                    |  |
| City Village Name ::       kamplee         Reason for rent ::       Office Purpose         Vieher Mumbai Rental ACT 1947 is Applicable ?       ys         Built up Area proposed for Rent (Sq. m.) ::       1200         Type of Registration ::       NEW         Rent Period(From)(for ex. dd-mm-yyy):       12062021         Rent Period(Tor)(for ex. dd-mm-yyy):       12062021         Preinses Occupied since(for ext. dd-mm-yyy):       12062021         Building available for rent ::       Bite building available for rent ::                                                                                                    |  |
| Reason for rent:       Office Purpose         Whether Mumbai Rental ACT 1947 is Applicable ?       yes         Built up Area proposed for Rent (Sq. m.):       12000         Type of Registration :       NEW         Rent Period(From)(for ex. dd-mm-yyy):       12-06-2021         Rent Period(To(for ex. dd-mm-yyy):       12-06-2021         Building available for rent:       Entre building                                                                                                    |  |
| Whether Mumbai Rental ACT 1947 is Applicable ?       yes         Built up Area proposed for Rent (Sq. m.):       12000         Type of Registration :       NEW         Rent Period(From)(for ex: dd-mm-yyy):       12-06-2021         Rent Period(To)(for ex: dd-mm-yyy):       12-06-2021         Premises Occupied since(for ex: dd-mm-yyy):       12-06-2021         Building available for rent:       Entire building                                                                                                    |  |
| Built up Area proposed for Rent (Sq. m.):       1200         Type of Registration :       NEW         Rent Period(From)(for ex. dd-mm-yyyy):       12-06-2021         Rent Period(To)(for ex. dd-mm-yyyy):       12-06-2021         Premises Occupied since(for ex. dd-mm-yyyy):       12-06-2021         Building available for rent:       Entire building                                                                                                    |  |
| Type of Registration :       NEW         Rent Period(From)(for ex: dd-mm-yyy):       12-06-2021         Rent Period(To)(for ex: dd-mm-yyy):       12-06-2021         Premises Occupied since(for ex: dd-mm-yyy):       12-06-2021         Building available for rent :       Entire building                                                                                                    |  |
| Rent Period(From)(for ex. dd-mm-yyyy):       12-06-2021         Rent Period(To)(for ex. dd-mm-yyyy):       12-06-2021         Premises Occupied since(for ex. dd-mm-yyyy):       12-06-2021         Building available for rent :       Entire building                                                                                                    |  |
| Rent Period(To)(for ex: dd-mm-yyyy):     12-06-2021       Premises Occupied since(for ex: dd-mm-yyyy):     12-06-2021       Building available for rent:     Entire building                                                                                                    |  |
| Premises Occupied since(for ex: dd-mm-yyyy):     12-06-2021       Building available for rent :     Entire building                                                                                                    |  |
| Building available for rent : Entire building                                                                                                    |  |
|                                                                                                    |  |
| Rent agreement number BEEE3232                                                                                                    |  |
| Agreement Date(for ex. dd-mm-yyyy): 12-06-2021                                                                                                    |  |
| Option for alternate building if available at lesser rate : yes                                                                                                    |  |
| Specify location : Nagpur                                                                                                    |  |
| Area mentioned is? : As per requirement                                                                                                    |  |
| Rent demanded by House Owner (Rs per month) : 123456                                                                                                    |  |
| Rent inclusive of Corporation TAX, Gram Panchayat TAX, Water & Light TAX : yes                                                                                                    |  |
| Building condition?: Good                                                                                                    |  |
| Year of Construction : 2002                                                                                                    |  |
| Water Meter available : yes                                                                                                    |  |
| Building Plan Signed by Head of Department & House Owner : View                                                                                                    |  |
| Tax Reciept of Munciple Corporation / Grampanchyat : View                                                                                                    |  |
| Copy of Rent Agreement : View                                                                                                    |  |
| Building Elevation Photo(JPEG,PNG Format) : View                                                                                                    |  |
| Upload Any Other Document(PDF Format)                                                                                                    |  |
|                                                                                                    |  |

Different searching criteria are provided in the system. To view the application, Click on Action button and then click on Confirm Certificate link to finally check the Sample Certificate.

| Public Works Department |                                         |                                  |                                                                               | Rent Ce          | ertificate Applic        | cation                                                |                                                                                     |
|-------------------------|-----------------------------------------|----------------------------------|-------------------------------------------------------------------------------|------------------|--------------------------|-------------------------------------------------------|-------------------------------------------------------------------------------------|
| Velcome F               | Dashboard                               | > Application List               |                                                                               |                  |                          |                                                       |                                                                                     |
| AS ORA                  |                                         |                                  |                                                                               |                  |                          |                                                       |                                                                                     |
| Dashboard               | Se                                      | arch Application                 |                                                                               |                  |                          |                                                       |                                                                                     |
| Application form        | ORA                                     | A Number:                        |                                                                               |                  | Departr                  | ment Name:                                            |                                                                                     |
| Change Password         |                                         |                                  |                                                                               |                  |                          |                                                       |                                                                                     |
| Download                | Owr                                     | ner Name:                        |                                                                               |                  | Applicat                 | tion Date: FROM dd-mm-                                | yyyy TO dd-mm-yyyy                                                                  |
| Contact Us              |                                         |                                  |                                                                               |                  |                          |                                                       | Boost SEADCH                                                                        |
| User Manual             |                                         |                                  |                                                                               |                  |                          |                                                       | Reset                                                                               |
| E Logout                |                                         |                                  |                                                                               |                  |                          |                                                       | Add Nev                                                                             |
| 0-0-0-0                 | Ap                                      | plication Details                |                                                                               |                  |                          |                                                       |                                                                                     |
|                         | Sr No                                   | ORA No                           | Department Name                                                               | House Owner Name | Application Date         | Application Status                                    | Action                                                                              |
|                         | 1                                       | 0.01 5000                        | AU 53 (ND                                                                     |                  | 15.06.2021               |                                                       |                                                                                     |
|                         |                                         | ORA-5898                         | PRODUCTION                                                                    | · . ·            | 15-00-2021               |                                                       | Action 🗸                                                                            |
|                         | 2                                       | ORA-5898<br>ORA-5897             | SALES AND<br>PRODUCTION<br>SALES AND<br>PRODUCTION                            | Finny            | 16-06-2021               | FORWARDED-TO-SDE                                      | Action -<br>View Application                                                        |
|                         | 2                                       | ORA-5898<br>ORA-5897<br>ORA-5894 | SALES AND<br>PRODUCTION<br>SALES AND<br>PRODUCTION<br>SALES AND<br>PRODUCTION | Finny A          | 16-06-2021<br>15-06-2021 | FORWARDED-TO-SDE<br>REJECTED-AND-SENT-BACK-TO-<br>SDE | Action -<br>View Application<br>Edit                                                |
|                         | 2<br>3                                  | ORA-5898<br>ORA-5897<br>ORA-5894 | SALES AND<br>PRODUCTION<br>SALES AND<br>PRODUCTION<br>SALES AND<br>PRODUCTION | Finny f          | 16-06-2021<br>15-06-2021 | FORWARDED-TO-SDE<br>REJECTED-AND-SENT-BACK-TO-<br>SDE | Action -<br>View Application<br>Edit<br>Confirm Certificate                         |
|                         | 2<br>3<br>4                             | ORA-5898<br>ORA-5897<br>ORA-5894 | SALES AND<br>PRODUCTION<br>SALES AND<br>PRODUCTION<br>SALES AND<br>PRODUCTION | Farmy            | 16-06-2021<br>15-06-2021 | FORWARDED-TO-SDE<br>REJECTED-AND-SENT-BACK-TO-<br>SDE | Action  View Application Edit Confirm Certificate Action Action                     |
|                         | 2<br>3                                  | ORA-5898<br>ORA-5897<br>ORA-5894 | SALES AND<br>PRODUCTION<br>SALES AND<br>PRODUCTION<br>SALES AND<br>PRODUCTION | F                | 16-06-2021<br>15-06-2021 | FORWARDED-TO-SDE<br>REJECTED-AND-SENT-BACK-TO-<br>SDE | Action -<br>View Application<br>Edit<br>Confirm Certificate<br>Action -<br>Action - |
|                         | 2 3 4 4 4 4 4 4 4 4 4 4 4 4 4 4 4 4 4 4 | ORA-5898<br>ORA-5897<br>ORA-5894 | SALES AND<br>PRODUCTION<br>SALES AND<br>PRODUCTION<br>SALES AND<br>PRODUCTION |                  | 15-06-2021<br>15-06-2021 | FORWARDED-TO-SDE<br>REJECTED-AND-SENT-BACK-TO-<br>SDE | Action  View Application Edit Confirm Certificate Action Action Action              |

After clicking on Confirm Certificate, it will open the page layout like below.

Once Click on Confirm Certificate and Submit Application button, it will finally Submit the Application.

| Public Works Department                     | Rent Certificate Application                                                                    |                   |
|---------------------------------------------|-------------------------------------------------------------------------------------------------|-------------------|
| Welcome Dashboard > Application List > Cont | firm Certificate And Submit Application                                                         |                   |
| (: ) AS ORA                                 |                                                                                                 |                   |
| Dashboard                                   |                                                                                                 |                   |
| E Application form                          | te And Submit Application                                                                       | DATE : 21-06-2021 |
| ⋮≣ Change Password                          |                                                                                                 |                   |
| ± Download                                  |                                                                                                 |                   |
| i≣ Contact Us                               | Public Works Department                                                                         |                   |
| L User Manual                               | Public works Department Photo                                                                   |                   |
| i≣ Logout                                   | [PWD Division]                                                                                  |                   |
|                                             | Moreose Head of Department, of SALES AND DRODUCTION 4016 Degwood Read Mumbai                    |                   |
|                                             | has submitted requirement for Rent Certificate of Private Building via online dated 15 Jun 2021 |                   |
| <b>₹</b>                                    | 2. whereas. 9/b. Natraj Mkt. S. V. Road. Malad (w), situated in mumbai, belonging to Sample     | a 🛔               |
| Ŧ                                           | name is being agreed to be accepted on rent,                                                    |                   |
|                                             | <ol> <li>whereas, consent is given by to Testing Name to rent Residential for xyz,</li> </ol>   | ₹                 |
|                                             | 4. whereas, the rent demanded by Sample Name is accepted by Testing Name,                       | ₹                 |
|                                             | 5. whereas, the power vested with Executive Engineer vide P.W.Manual to issue rent certificate, | 1 I               |
|                                             | hence, it is certified that the rent of above mentioned property is Rs [Rate]/- per month       |                   |
|                                             | excluding taxes levied by Corporations or any other local bodies. This rent certificate is for  | r 🛔               |
| <b>\$</b>                                   | [Build Up Area] Sq.Mt. area and is calculated on the basis of current year prevailing rates.    | 8                 |
|                                             | Details                                                                                         |                   |
| <b>₹</b>                                    | House Owner Name and Address: rahul                                                             |                   |
| <b>₹</b>                                    | deshpande 9/b, Natraj Mkt, S V Road, Malad<br>(w) mumbai                                        |                   |
|                                             | Registration Date: 15 Jun 2021                                                                  |                   |
| Ŧ                                           |                                                                                                 | l.<br>₹           |
| Ŧ                                           |                                                                                                 | l.<br>₹           |
|                                             |                                                                                                 | ₹ I               |
|                                             |                                                                                                 | Ĩ                 |
|                                             |                                                                                                 | Ĩ                 |
|                                             |                                                                                                 | 1 I               |
| le le le le le le le le le le le le le l    |                                                                                                 |                   |
|                                             |                                                                                                 | <b>₩₩₩</b>        |
|                                             |                                                                                                 |                   |
|                                             | Confirm Certificate And Submit Application                                                      |                   |
|                                             |                                                                                                 |                   |

## **Division Login**

n ~ Govt. of Mal

#### Home Page

| Rublic Works Department            | Rent Certificate Application                                                                                                    |
|------------------------------------|----------------------------------------------------------------------------------------------------|
| Welcome To Executive Engineer Demo | Dashboard                                                                                                    |
| Division                           |                                                                                                    |
|                                    | BEWARE OF PHISHING ATTACKS     DATE : 12-06-2021                                                                                                    |
| 🗄 New Cases                        | 1) PWD or any of its representative never sends you email/SMS or calls you over phone to get your personal information, password or one time SMS (high security) password. Please report immediately on if you receive any such email/SMS or Phone call. Please lock your user access immediately, if you have accidentally revealed your credentials. |
| E Forwarded Cases                  |                                                                                                    |
| E Rejected Cases                   | 2) Phishing is a traudulent attempt, usually made through email, phone calls, SMS etc seeking your personal and confidential information.                                                                                                    |
| E Contrilicate Generated           | 3) All fields data entry is mandatory                                                                                                    |
| E Change Password                  |                                                                                                    |
| E Download                         | 4) Please upload all the attachments in pdt,JPEG,PNG or in ZIP format only                                                                                                    |
| 😇 Contact Us                       | 5) Size of each attachment should not exceed above 5 MB                                                                                                    |
| 📕 User Manual                      | En Planse unional documents one hy one                                                                                                    |
| 🗄 Lopout                           | O, L sampa obuose and estimation and e3 mus.                                                                                                    |
| 0000                               |                                                                                                    |
|                                    |                                                                                                    |
|                                    |                                                                                                    |
|                                    | Convisiont © 2021 - Public Work Department - Rent Certificate Application - Gost of Maharashtra (TCC: Nacour 2021                                                                                                    |

#### **New Cases**

Different searching criteria are provided in the system. To view the application, Click on Action button.

| Nublic Works Department                                 |                              |                                                        |                                                                   |                                                                        |                                                                          |                                         |      |                                                                                                    |               |
|---------------------------------------------------------|------------------------------|--------------------------------------------------------|-------------------------------------------------------------------|------------------------------------------------------------------------|--------------------------------------------------------------------------|-----------------------------------------|------|----------------------------------------------------------------------------------------------------|---------------|
| come To Executive Engineer Demo                         | Dashboar                     | d - New case                                           | rs List                                                           |                                                                        |                                                                          |                                         |      |                                                                                                    |               |
| sion                                                    |                              | -                                                      |                                                                   |                                                                        |                                                                          |                                         |      |                                                                                                    |               |
| Dashboard                                               |                              | Search New C                                           | ases                                                              |                                                                        |                                                                          |                                         |      |                                                                                                    |               |
| New Cases                                               | 0                            | RA Number:                                             |                                                                   |                                                                        | Depart                                                                   | ment Name:                              |      |                                                                                                    |               |
| Forwarded Cases                                         |                              |                                                        |                                                                   |                                                                        |                                                                          |                                         |      |                                                                                                    |               |
| Rejected Cases                                          | 0                            | wner Name:                                             |                                                                   |                                                                        | Applica                                                                  | ation Date:                             | FROM | dd-mm-yyyyy                                                                                           | to dd-mm-yyyy |
| Certificate Generated                                   |                              |                                                        |                                                                   |                                                                        |                                                                          |                                         |      |                                                                                                    | Bund Stat     |
| Change Password                                         |                              |                                                        |                                                                   |                                                                        |                                                                          |                                         |      |                                                                                                    |               |
|                                                         | -                            |                                                        |                                                                   |                                                                        |                                                                          |                                         |      |                                                                                                    |               |
| Download                                                |                              | lew cases De                                           | tails                                                             |                                                                        |                                                                          |                                         |      | $\sim$                                                                                                |               |
| Download<br>Contact Us                                  |                              | iew cases De                                           | tais                                                              |                                                                        |                                                                          |                                         |      |                                                                                                    | lick her      |
| Download<br>Contact Us<br>User Manual                   |                              | lew cases De                                           | tais                                                              |                                                                        |                                                                          |                                         |      |                                                                                                    | lick her      |
| Download<br>Contact Us<br>User Manual<br>Logout         | Sr No                        | lew cases De<br>ORA No                                 | Department Name                                                   | House Owner Name                                                       | Application Date                                                         | Application Status                      |      | [1.                                                                                                   | Click her     |
| Download<br>Contact Us<br>User Manual<br>Logout         | Sr No                        | ORA No<br>ORA-5883                                     | Department Name<br>IT DEPARTMENT                                  | House Owner Name<br>Sachin Bhange                                      | Application Date<br>12-06-2021                                           | Application Status<br>NEW               |      | Frint<br>Print<br>Print Application                                                                   |               |
| Download<br>Contact Us<br>User Manual<br>Logout         | Sr<br>No<br>1<br>2           | ORA No<br>ORA-5883<br>ORA-5828                         | Department Name<br>IT DEPARTMENT<br>PWD                           | House Owner Name<br>Sachin Bhange<br>V. K. Netam                       | Application Date<br>12-06-2021<br>04-06-2021                             | Application Status<br>NEW<br>NEW        |      | Frint Applicate                                                                                       | Click her     |
| Download<br>Contact Us<br>User Manual<br>Logout<br>0000 | 5r<br>No<br>1<br>2<br>3      | ORA No<br>ORA-5883<br>ORA-5828<br>ORA-5755             | Department Name<br>IT DEPARTMENT<br>PWD<br>PWD                    | House Owner Name<br>Sachin Bhange<br>V. K. Netam<br>R. S. Patil        | Application Date<br>12-06-2021<br>04-06-2021<br>17-05-2021               | Application Status<br>NEW<br>NEW<br>NEW |      | Print Applicate<br>Print Applicate                                                                    | click her     |
| Download<br>Contact Us<br>UBer Manual<br>Logout<br>0000 | 5r<br>No<br>1<br>2<br>3<br>4 | ORA NO<br>ORA-5883<br>ORA-5828<br>ORA-5755<br>ORA-5428 | tails Department Name IT DEPARTMENT PWD Judiciary Department_test | House Owner Name<br>Sachin Bhange<br>V. K. Netam<br>R. S. Patil<br>192 | Application Date<br>12-06-2021<br>04-06-2021<br>17-05-2021<br>05-03-2021 | Application Status NEW NEW NEW NEW      |      | Print       Print Application       Print Application       Print Application       Print Application | Click her     |

#### Action

- Check the application form.
- Click on view button to check the uploaded documents.
- After Verification of application, forward the application to

Sub Division Level for physical verification of site and online rent calculation submission .

 If found that the application is not under the defined jurisdiction then forward this application to the concerned Division.

#### **Application Form**

| Const month Contractor             |                                                                          |                                                 |
|------------------------------------|--------------------------------------------------------------------------|-------------------------------------------------|
| Welcome To Executive Engineer Demo | Dashboard - New Cases List - Request for Rent Certificate                |                                                 |
| Division                           | + BACK                                                                   |                                                 |
| Dashboard                          |                                                                          |                                                 |
| E Now Cases                        | Assign to Salt Devision                                                  |                                                 |
| E Forwarded Cases                  | Sub Division: Demo Sub Division                                          | Ansign Sub Devision                             |
| E Rojected Cases                   |                                                                          | Λ                                               |
| Contribute Generated               | Request for Rent Certificate Details                                     |                                                 |
| E Change Password                  | Name of user Department                                                  |                                                 |
| E Download                         | Name of Officer & Department Proposed for rent :                         | Sanjay banger ,BSNL CIICK nere                  |
| Costact Us                         | Name of House Owner :                                                    | Sachin Bhange                                   |
| 📮 Utier Manual                     | Address of property with Plot No.:                                       | Walker Street Civil Lines .NagpUR               |
| 🗄 Lopost                           | House Owner Mobile no. :                                                 | 9370146053                                      |
| DOOD                               | Dutic                                                                    | Demo District                                   |
|                                    | Taluka :                                                                 | Demo Taluka                                     |
|                                    | City / Village Name : :                                                  | kamptee                                         |
|                                    | Reason for rent :                                                        | Office Purpose                                  |
|                                    | Whether Mumbai Rental ACT 1947 is Applicable ?                           | 745                                             |
|                                    | Built up Area proposed for Rent (Sq. m.) :                               | 12000                                           |
|                                    | Type of Registration :                                                   | NEW                                             |
|                                    | Rent Period/From((for ex. dd-mm-yyyy)                                    | 12-06-2021                                      |
|                                    | Rent Period(To)(for ex. dd-mm-yyy)                                       | 12-06-2021                                      |
|                                    | Premises Occupied since(for ex. dd-mm-yyy) :                             | 12-06-2021                                      |
|                                    | Duilding available for sent :                                            | Entre building                                  |
|                                    | Rent Agreement                                                           | 00003232                                        |
|                                    | Agreement Date(for ex. dd-mm-yyyy) :                                     | 12-06-2021                                      |
|                                    | Option for alternate building if available at lesser rate :              | yes                                             |
|                                    | Specify location :                                                       | Nagpur                                          |
|                                    | Area mentioned is?                                                       | As per requirement                              |
|                                    | Rent demanded by House Owner (Rs per month) :                            | 123456                                          |
|                                    | Rent Inclusive of Corporation TAX, Gram Panchayat TAX, Water & Light TAX | yes                                             |
|                                    | Building condition?                                                      | Good                                            |
|                                    | Year of Construction                                                     | 2002                                            |
|                                    | Water Meter available :                                                  | yes                                             |
|                                    | Building Plan Signed by Head of Department & House Owner :               | View                                            |
|                                    | Tax Reciept of Munciple Corporation / Grampanchayat :                    | View                                            |
|                                    | Copy of Rent Agreement                                                   | Verw                                            |
|                                    | Building Elevation Photo(JPE0,PN0 Format):                               | View                                            |
|                                    | Upload Any Other Document(PDF Format)                                    | View                                            |
|                                    | Constant & 2021 Business Provider of Business                            | ala keskalaa - Gad al Kabaradaa ITCC Maasa 2011 |

When forwarded application , then the following screen will appear.

| Welcome To Executive Engineer Demo<br>Invision | Dashboa  |                         |                                |                      |                  |                    |                 |               |
|------------------------------------------------|----------|-------------------------|--------------------------------|----------------------|------------------|--------------------|-----------------|---------------|
| Division                                       |          | M - Forward (           | Gauser Lind                    |                      |                  |                    |                 |               |
|                                                |          |                         |                                |                      |                  |                    |                 |               |
| Dashboard                                      | Applicat | sist<br>ion is forwarde | d to concerned Sub-Division of | fice successfully    |                  |                    |                 |               |
| E New Gaties                                   | -        |                         |                                |                      |                  |                    |                 |               |
| Forwarded Cases                                | -        | total ch Forwar         | d Lason                        |                      |                  |                    |                 |               |
| Rejected Cases                                 | 0        | RA Number               |                                |                      | D                | epartment Name:    |                 |               |
| Contricate Generated                           |          |                         |                                |                      |                  |                    |                 |               |
| Change Password                                | 0        | wher Name:              |                                |                      | 4                | oplication Date:   | FROM dd-mm-yyyy | TO dd-mm-yyyy |
| E Downland                                     |          |                         |                                |                      |                  |                    |                 | Broat Broat   |
| Contact Us                                     |          |                         |                                |                      |                  |                    |                 |               |
| Unier Marsual                                  |          | orward Case             | Details                        |                      |                  |                    |                 |               |
| E Logod                                        |          |                         |                                |                      |                  |                    | [1-64           | 2F61          |
| 0000                                           |          |                         |                                |                      |                  |                    |                 |               |
|                                                | Sr<br>No | ORA No                  | Department Name                | House Owner Name     | Application Date | Application Status | Print           | Action        |
|                                                | 1        | ORA-5883                | IT DEPARTMENT                  | Sachin Bhange        | 12-06-2021       | FORWARDED-TO-SDE   | Action w        | Action #      |
|                                                | 2        | ORA-5836                | TESTER DEPARTMENT              | Tester               | 04-06-2021       | FORWARDED-TO-SDE   | Action +        | Action =      |
|                                                | 3        | ORA-5827                | PWD                            | G. K. Lande          | 03-06-2021       | FORWARDED-TO-SDE   | Action +        | Action =      |
|                                                | 4        | ORA-5754                | PWD                            | PL V. Mohile         | 17-05-2021       | FORWARDED-TO-SDE   | Action +        | Action =      |
|                                                | 5        | ORA-5422                | Judiciary Department_test      | Shril, Sudhar Katole | 04-03-2021       | FORWARDED-TO-SDE   | Action #        | Action =      |
|                                                | 6        | ORA-4010                | Judiciary Department_test      | Tester Show          | 03-03-2021       | FORWARDED-TO-SDE   | Action #        | Action =      |

# If found that the application is not under the defined jurisdiction then forward this application to the concerned Division.

| Public Works Department          | Rent Co                                                                   | ertificate Application           |    |
|----------------------------------|---------------------------------------------------------------------------|----------------------------------|----|
| ncome To Executive Engineer Demo | Cashboard - New Cases List - Request for Rant Certificate                 |                                  |    |
| Danhboard                        | Sound to Assothers Electron                                               |                                  |    |
| Nere Casten                      | Distance                                                                  | Manual Cases for Indexident De-  |    |
|                                  |                                                                           | Λ.                               |    |
|                                  | Request for thest Confidence Details                                      |                                  |    |
|                                  | Name of user Department                                                   | IT DEPARTMENT                    |    |
| Change Password                  | Name of Officer & Department Proposed for rent :                          | tanuar banger .00ML Click be     | ro |
|                                  | Name of House Owner                                                       | Sachin Bhange                    |    |
| Contact Us                       | Address of property with Plot No.                                         | Walker Street Civil Lines JugpUR |    |
| Liter Manual                     | House Owner Mobile no. :                                                  | 9370146053                       |    |
| E Logost                         | Dealed                                                                    | 39                               |    |
|                                  | Takuka                                                                    | 362                              |    |
|                                  | City / Village Name                                                       | kampton                          |    |
|                                  | Pleason for rent :                                                        | Office Purpose                   |    |
|                                  | Whether Mumbal Rental ACT 1947 is Applicable ?                            | 785                              |    |
|                                  | Built up Area proposed for Part (Bq. m.) :                                | 12000                            |    |
|                                  | Type of Registration :                                                    | NEW                              |    |
|                                  | Band Parlod(From)(for as: dd-mm-yyy)                                      | 12-08-2021                       |    |
|                                  | Plant Period(To)(for ex. dd-mm-yyy):                                      | 12-08-2021                       |    |
|                                  | Premises Occupied since(for ex. dd-mm-yyyy)                               | 12-06-2021                       |    |
|                                  | Building available for rent :                                             | Entire building                  |    |
|                                  | Rent Agreement                                                            | 86663232                         |    |
|                                  | Agreement Date(for ex. dd mm.yyyy)                                        | 12-06-2021                       |    |
|                                  | Option for albeiruate building if available at lesser rate :              | yee                              |    |
|                                  | Opecity location                                                          | Nageur                           |    |
|                                  | Area mentioned is? :                                                      | As per requirement               |    |
|                                  | Rent demanded by House Owner (Rs per month)                               | 123456                           |    |
|                                  | Rent inclusive of Corporation TAX, Gram Panchayal TAX, Water & Light TAX. | yes                              |    |
|                                  | Building condition?                                                       | Good                             |    |
|                                  | Year of Construction                                                      | 2002                             |    |
|                                  | Water Meter available :                                                   | yes                              |    |
|                                  | Building Plan Signed by Head of Department & House Owner                  | View                             |    |
|                                  | Tax Reciept of Munciple Corporation / Grampanchyat                        | View                             |    |
|                                  | Copy of Rent Agreement                                                    | View                             |    |
|                                  | Building Elevation Photoc/PEO,PNO Formati                                 | View                             |    |
|                                  | Lipload Any Other Decement/PDF Formati                                    | View                             |    |

## **Sub Division Login**

#### **Home Page**

| Rubic Works Department               | Rent Certificate Application                                                                                                    |
|--------------------------------------|----------------------------------------------------------------------------------------------------|
| Welcome To Subdivision Engineer Demo | Dashboard                                                                                                    |
| Sub Division                         |                                                                                                    |
| Dashboard                            | BEWARE OF PHISHING ATTACKS     DATE : 12-06-2021                                                                                                    |
| E Pending Forwarded Application      | 1) PWD or any of its representative never sends you email/SMS or calls you over phone to get your personal information, password or one time SMS (high security) password. Please report immediately on<br>if you receive any such email/SMS or Phone call. Please lock your user access immediately, if you have accidentally revealed your credentials. |
| E Change Password                    |                                                                                                    |
| := Download                          | 2) Phishing is a traudulent attempt, usually made through email, phone calls, SMS etc seeking your personal and confidential information.                                                                                                    |
| Contact Us                           | 3) All fields data entry is mandatory                                                                                                    |
| 📁 User Manual                        |                                                                                                    |
| i≣ Logout                            | 4) Please upload all the attachments in pdt, JPEG, PNG or in ZIP format only                                                                                                    |
| 0000                                 | 5) Size of each attachment should not exceed above 5 MB                                                                                                    |
|                                      | 6) Please upload documents one by one                                                                                                    |
|                                      |                                                                                                    |
|                                      |                                                                                                    |
|                                      |                                                                                                    |
|                                      | Copyright @ 2021 - Public Work Department - Rent Certificate Application - Gevt. of Maharashtra (TCC, Nagpur 2021.                                                                                                    |

#### **New Cases**

Different searching criteria are provided in the system. To view the application, Click on Action button. View and check the application for physical verification.

| ie Works Department            |          |                |                           | Rent Certifica      | ate Application     | n                     |                    |
|--------------------------------|----------|----------------|---------------------------|---------------------|---------------------|-----------------------|--------------------|
| e To Subdivision Engineer Demo | Dashboa  | ed > Forward ( | Case List                 |                     |                     |                       |                    |
| nion                           | 100      | -              |                           |                     | _                   |                       |                    |
| eshboard                       |          | Search Forwa   | nd Cases                  |                     |                     |                       |                    |
| inding Forwarded Application   |          | ORA Number     |                           |                     | Department Na       | me                    |                    |
| sange Password                 |          |                |                           |                     |                     |                       |                    |
| writoad                        | -        | Owner Name:    |                           |                     | Application Date    | e: FROM dd-mm-y       | vyyy TO dd-mm-yyyy |
| antact Us                      |          |                |                           |                     |                     |                       |                    |
| ior Manual                     |          |                |                           |                     |                     |                       | Beact              |
| gout                           |          | Forward Case   | Details                   |                     |                     | C                     | lick horo          |
| 0000                           |          |                |                           |                     |                     |                       | lick here          |
|                                |          | 2 Ned          |                           |                     |                     | <u> </u>              |                    |
|                                |          |                |                           |                     |                     |                       | V                  |
|                                | Sr<br>No | ORA No         | Department Name           | Nouse Owner Name    | Application<br>Date | Application Status    | Action             |
|                                | 1        | ORA-5883       | IT DEPARTMENT             | Sachin Bhange       | 12-06-2021          | FORWARDED-TO-SDE      | Action =           |
|                                | 2        | ORA-5836       | TESTER DEPARTMENT         | Tester              | 04-06-2021          | FORWARDED-TO-SDE      | Action =           |
|                                | 3        | ORA-5831       | TESTER DEPARTMENT         | Developers          | 04-06-2021          | CERTIFICATE-GENERATED | Action #           |
|                                | 4        | ORA-5827       | PWD                       | 0. K. Lande         | 03-06-2021          | FORWARDED-TO-SDE      | Action =           |
|                                | 5        | ORA-5754       | PWD                       | R. V. Mohite        | 17-05-2021          | FORWARDED-TO-SDE      | Action =           |
|                                |          | ORA-5671       | SALES AND PRODUCTION      | demo house owner    | 23-04-2021          | CERTIFICATE-GENERATED | Action =           |
|                                | 7        | OR4-5531       | DEMO DEPARTMENT           | Demo House          | 20-03-2021          | CERTIFICATE-GENERATED | Action #           |
|                                |          | ORA-5529       | NAGPUR DEMO DEPARTMENT    | Test Owner          | 20-03-2021          | CERTIFICATE-GENERATED | Action =           |
|                                | 9        | ORA-5468       | SALES AND PRODUCTION      | Arifikhan           | 20-04-2021          | CERTIFICATE-GENERATED | Action =           |
|                                | 10       | ORA-5422       | Judiciary Department_test | Shri. Sudhir Katole | 04-03-2021          | FORWARDED-TO-SDE      | Action             |

#### Action

- Check the application form.
- Click on view button to check the uploaded documents.
- After Verification of application, concerned Site Engineer will perform physical verification of site.
- Entry of all the construction details.
- Select Rates. Rent calculation and submission to the Division.
- If found that the application is not as per the requisite criteria then reject it and send back it to the concerned Division .

#### **Application Form**

| Addie Warks Department                |                                                                                       | Rent Certificate Application                                                                  |                                                                                                    |
|---------------------------------------|---------------------------------------------------------------------------------------|-----------------------------------------------------------------------------------------------|----------------------------------------------------------------------------------------------------|
| Welcome To Substitution Engineer Dome | Dankholand - Application Ltd                                                          |                                                                                               |                                                                                                    |
| Sub-Division                          | #-BACK                                                                                |                                                                                               |                                                                                                    |
| Carolaboard                           |                                                                                       |                                                                                               |                                                                                                    |
| Persing Forwarded Apples above        | BUNT CASE CALCULATION                                                                 |                                                                                               |                                                                                                    |
| Change Partnerst                      | Valuation for next purpose of hired building                                          | Walker Street Civil Lines ,Napplin                                                            |                                                                                                    |
| Committeed                            |                                                                                       |                                                                                               |                                                                                                    |
| Contait Un                            |                                                                                       |                                                                                               |                                                                                                    |
| - Union Marinand                      | Marros Of Hirar                                                                       | IT DEPARTMENT                                                                                 |                                                                                                    |
| Logent                                | Purpose for the building taken on him                                                 | Office Perpose                                                                                |                                                                                                    |
|                                       | Maxme of conter                                                                       | Sacton Bhange                                                                                 |                                                                                                    |
|                                       | Building situated at                                                                  | Walker Street Civil Lines Magpilit                                                            |                                                                                                    |
|                                       | Year of Construction                                                                  | 2003                                                                                          |                                                                                                    |
|                                       | Occupied since                                                                        | 12-06-2021                                                                                    |                                                                                                    |
|                                       | Name of valuation officer                                                             |                                                                                               |                                                                                                    |
|                                       |                                                                                       |                                                                                               |                                                                                                    |
|                                       | Locality                                                                              | Thermood Locately                                                                             | w                                                                                                    |
|                                       | Sketch of building ( Used red color for him area and please merition area statement ) | (Browns, ) No the selected.                                                                   |                                                                                                    |
|                                       |                                                                                       | CONSTRUCTION DETAILS                                                                          |                                                                                                    |
|                                       | Foundation                                                                            | Served Foundation                                                                             | · · · ·                                                                                                    |
|                                       | Buperstructure                                                                        | Sarker/ Sugar structure                                                                       | w)                                                                                                    |
|                                       | Plands Heaging (comp                                                                  |                                                                                               |                                                                                                    |
|                                       | Partition Walts                                                                       |                                                                                               |                                                                                                    |
|                                       | Root                                                                                  |                                                                                               |                                                                                                    |
|                                       | Plooning                                                                              |                                                                                               |                                                                                                    |
|                                       | Number of Doors                                                                       |                                                                                               |                                                                                                    |
|                                       | Reamber of Windows                                                                    |                                                                                               |                                                                                                    |
|                                       | Consuming & Passiting                                                                 |                                                                                               |                                                                                                    |
|                                       | Securities of structure                                                               |                                                                                               |                                                                                                    |
|                                       | Any other amendy                                                                      |                                                                                               |                                                                                                    |
|                                       | Romank                                                                                |                                                                                               | Click here                                                                                                    |
|                                       | Upload Univ Other Document in POP format<br>only)                                     | (Browns, ) his the selected.                                                                  |                                                                                                    |
|                                       |                                                                                       |                                                                                               | Territoria de la companya de la companya de |
|                                       | Consumation and another the states of a state of the                                  | In Degramment – Frank Certification Application – Book, of Mathamathina ISCIC, Nangport 2001. |                                                                                                    |

#### **Rate Selection**

| Public Works Department              |                              | -                                  | Rent Certificate Application                              |   |
|--------------------------------------|------------------------------|------------------------------------|-----------------------------------------------------------|---|
| Welcome To Subdivision Engineer Demo | Dashboard - Application List |                                    |                                                           |   |
| Sub Division                         |                              |                                    |                                                           |   |
| Dashboard                            | Select Rates                 | (If CSR is more than               | Local Market Rates then please select Local Market Rates) |   |
|                                      |                              |                                    |                                                           |   |
|                                      | RENT RATES                   |                                    |                                                           |   |
|                                      | Select Rates                 | O CSR                              |                                                           |   |
| Contact Us                           |                              | CSR Rates                          | 25000                                                     |   |
| 📁 User Manual                        |                              | O Local Market Rates               |                                                           |   |
| E Legevit                            |                              | Please Enter Local Market<br>Rates |                                                           | 0 |
|                                      |                              | Submit Rates                       |                                                           |   |

#### **Rent Calculation Details**

Enter the information carefully.

| Public Works Department           |                                  |                                            |                                                                                                    |           | Rent Certificat                                                     | e Applicati                                   | on                   |                               |                           |                          |     |                |
|-----------------------------------|----------------------------------|--------------------------------------------|----------------------------------------------------------------------------------------------------|-----------|---------------------------------------------------------------------|-----------------------------------------------|----------------------|-------------------------------|---------------------------|--------------------------|-----|----------------|
| come To Subdivision Engineer Demo | Dashboard - Applic               | ation List                                 |                                                                                                    |           |                                                                     |                                               |                      |                               |                           |                          |     |                |
| Division                          |                                  |                                            |                                                                                                    |           |                                                                     |                                               |                      |                               |                           |                          |     |                |
| Dashboard                         | Rent Calo                        | culation (AI                               | l fields ar                                                                                                    | re ce     | ompulsory)                                                          |                                               |                      |                               |                           |                          |     |                |
| Pending Forwarded Application     | -                                |                                            |                                                                                                    |           |                                                                     |                                               |                      |                               |                           |                          |     |                |
| Change Password                   | Region                           |                                            | 0                                                                                                    | Hermo Po  | egion                                                               |                                               |                      |                               |                           |                          |     |                |
| Download                          | William                          |                                            | -                                                                                                    | 5,000.0   |                                                                     |                                               |                      |                               |                           |                          |     |                |
| Contact Us                        | Tracter                          |                                            |                                                                                                    | 5 Mun     | cipal Corporation 🕑 Nagarp                                          | alika / Nagarpanisha                          | 1/Gram Pan           | chayat                        |                           |                          |     |                |
| User Manual                       | Age of Buildin                   | 0                                          |                                                                                                    | 011       |                                                                     |                                               |                      |                               |                           |                          |     |                |
|                                   | THE OWNER AND A                  | Publics hand by day                        | The second second secon | oars      |                                                                     | e destar Total budt op a                      | and of Real Property |                               | ont star                  |                          |     |                |
| copour                            | Partes area or                   | building need by bep                       | ARTERIORIE                                                                                                    | 01        | 11080                                                               | e enter rotal bolit op a                      | rea or burde         | ig as per sance               | oned plan                 | 01                       |     |                |
|                                   | Inspection Da                    | de (did-mm-yyyy)                           |                                                                                                    | 12-06-2   | 1021                                                                |                                               |                      |                               |                           |                          |     |                |
|                                   | Floor                            | Built up area hired<br>statement of select | as per area<br>ited floor                                                                                                    |           | Built up area hired after deducti<br>considered from the rates as p | ing 10% for price esca<br>er Stage I circular | dation               | Cost of Cove<br>Floor Hired ( | red Balcony<br>40% of abo | Area on First<br>ve rate | Tot | al Constructio |
|                                   | Ground: v                        | 01                                         | RCC Prame St                                                                                                    | tu v      | 01 x 13500.00 = 13500.00                                            |                                               |                      | 1 × 540                       | 0.00 = 5400               | .00                      |     | 18900.0        |
|                                   | Add New                          | Beact                                      |                                                                                                    |           |                                                                     |                                               |                      |                               |                           | Grand Total              |     | 18900.0        |
|                                   | Depriciated W                    | alue of construction a                     | is on Year's old c                                                                                                    | constru   | tion                                                                |                                               |                      |                               |                           |                          |     | - 7560.0       |
|                                   |                                  |                                            |                                                                                                    |           |                                                                     |                                               |                      |                               |                           |                          |     |                |
|                                   | Total Constru                    | ction Cost After Dep                       | riciation                                                                                                    |           |                                                                     |                                               |                      |                               |                           |                          |     | 11340.0        |
|                                   | Net Plot Area                    | as per area statemer                       | nt                                                                                                    |           |                                                                     | 1                                             | Sq.Mr.               |                               |                           |                          |     |                |
|                                   | Cost of land a<br>Click here for | is per ready reckoner<br>Ready Reckoner Am | ount                                                                                                    |           |                                                                     | 1                                             | *                    | 4                             | Sq.Mtr.                   |                          | -   | 1              |
|                                   | Percentage of<br>up area on plo  | Land occupied by hi<br>of                  | iter = (100 × Built                                                                                                    | up area   | a occupied by tenant() / Total Built                                | (100                                          | *                    | 2.00)                         | 1                         | 01                       | -   | 200.00 %       |
|                                   | Cost of Land                     | occupied by hirer                          |                                                                                                    |           |                                                                     | (1                                            | 1                    | 100)                          |                           | 200.00                   |     | 2              |
|                                   | Cost of Electri                  | ification provided by o                    | wher @ 5 % of co                                                                                                    | ost of co | instruction                                                         | (11340.00                                     | 1                    | 100)                          |                           | 5                        | -   | 567.00         |
|                                   | Cost of water                    | supply amangement                          | @ 5 % of cost of a                                                                                                    | constru   | ction                                                               | (11340.00                                     | /                    | 100)                          | •                         | 5                        | -   | 567.00         |
|                                   | Cost of Sanita                   | ation amangement @                         | 5 % of cost of cor                                                                                                    | nstructio | an .                                                                | (11340.00                                     | 1                    | 100)                          |                           | 5                        | -   | 567.00         |
|                                   | 8 % of Cost of                   | construction                               |                                                                                                    |           |                                                                     | (11340.00                                     | 1                    | 100)                          |                           |                          |     | 907.20         |
|                                   | 6 % of Cost of                   | landipliot                                 |                                                                                                    |           |                                                                     | 62                                            | /                    | 100)                          | •                         | 6                        |     | 0.12           |
|                                   | 10.5 % of Cos                    | t of electrification                       |                                                                                                    |           |                                                                     | (567.00                                       | 1                    | 100)                          | •                         |                          |     | 5.67           |
|                                   | 10.5 % of Cos                    | t of water supply arra                     | ingement                                                                                                    |           |                                                                     | (567.00                                       | 1                    | 100)                          | •                         | 1                        | -   | 5.67           |
|                                   | 10.5 % of Cos                    | t of Sanitation arrang                     | ement                                                                                                    |           |                                                                     | (567.00                                       | 1                    | 100)                          | •                         | 12                       |     | 68.04          |
|                                   | Rent per Anur                    | m                                          |                                                                                                    |           |                                                                     |                                               |                      |                               |                           |                          |     | 987            |
|                                   | Rent per Mon                     | m                                          |                                                                                                    |           |                                                                     |                                               |                      | 987                           | 1                         | 12                       |     | 82             |
|                                   |                                  |                                            |                                                                                                    |           |                                                                     | stand from                                    |                      |                               |                           |                          |     |                |
|                                   |                                  |                                            |                                                                                                    |           |                                                                     |                                               |                      |                               |                           |                          |     |                |

#### **Division Login**

The Sub Division office will forward the Application to the concerned Division for scrutiny and generation of rent certificate. The Division office will check the details and generate a rent certificate or send back the case if some issues are observed. The Division Office can reject the application and send back the application to Sub Division.

| Public Works Department            |          |               |                   | Rent C           | ertificate Ap    | plication          |                |               |
|------------------------------------|----------|---------------|-------------------|------------------|------------------|--------------------|----------------|---------------|
| Velcome To Executive Engineer Demo | Dushbou  | end - Forward | Case List         |                  |                  |                    |                |               |
| livision                           |          |               |                   |                  |                  |                    |                |               |
| Dashboard                          |          | Search Forwa  | rd Cases          |                  |                  |                    |                |               |
| E New Cases                        |          | ORA Number:   |                   |                  | D                | epartment Name:    |                |               |
| Forwarded Cases                    |          |               |                   |                  |                  |                    |                |               |
| E Rejected Cases                   |          | Owner Name:   |                   |                  | N                | oplication Date:   | FROM dd-mm-yyy | το σσ-mm-γγγγ |
| Certificate Generated              |          |               |                   |                  |                  |                    |                |               |
| Change Password                    |          |               |                   |                  |                  |                    |                | Reset SEARCH  |
|                                    |          | Forward Case  | Details           |                  |                  |                    |                |               |
| Contact Us                         |          |               |                   |                  |                  |                    |                | -6 OF 61      |
| User Manual                        |          |               |                   |                  |                  |                    |                |               |
|                                    | Sr<br>No | ORA No        | Department Name   | House Owner Name | Application Date | Application Status | Print          | Action        |
| 0000                               | 1        | ORA-5883      | IT DEPARTMENT     | Sachin Bhange    | 12-06-2021       | FORWARDED-TO-EE    | Action +       | Action +      |
|                                    | 2        | ORA-5836      | TESTER DEPARTMENT | Tester           | 04-05-2021       | FORWARDED-TO-SDE   | Action +       | Action +      |
|                                    | з        | ORA-5827      | PWD               | G. K. Lande      | 03-06-2021       | FORWARDED-TO-SDE   | Action -       | Action +      |
|                                    | 4        | ORA-5754      | PWD               | R. V. Mohite     | 17-05-2021       | FORWARDED-TO-SDE   | Action -       | Action +      |

|          |                   | 5 ORA-5422               | Judiciary Department_test        | Shri. Sudhir Katole           | 04-03-2021                 | FORWARDED-TO-SDE                | Action +                         | Action +             |    |
|----------|-------------------|--------------------------|----------------------------------|-------------------------------|----------------------------|---------------------------------|----------------------------------|----------------------|----|
|          |                   | 6 ORA-4010               | Judiciary Department_test        | Tester Show                   | 03-03-2021                 | FORWARDED-TO-SDE                | Action •                         | Action •             |    |
|          |                   |                          | Copyright © 2021 - Public We     | ork Department - Rent Certifi | cate Application - Govt. o | Maharashira ITCC, Nagpur 2      | 021.                             |                      |    |
|          |                   |                          | 87 X                             |                               | <u>.</u>                   | 1920                            | EA.                              |                      |    |
|          |                   |                          | St 16                            |                               |                            | × 2.                            | Ver                              |                      |    |
|          |                   |                          | 6.000                            |                               | orti                       | ficat                           |                                  |                      |    |
|          |                   |                          | Sam                              | pie C                         | eru                        | IICal                           | e                                |                      |    |
|          |                   | -9                       |                                  | 100                           | 1000                       | 3                               |                                  |                      |    |
|          |                   | *****                    |                                  |                               | *****                      |                                 | *****                            | ******               |    |
| ₹ſ       |                   |                          |                                  |                               |                            |                                 |                                  |                      | 7  |
| <b>F</b> | al and and        |                          | GOVERNM                          | IENT OF                       | МАНАК                      | ASHTRA                          |                                  |                      |    |
| ŝ        | A.S.              | J.                       | Pul                              | olic Works                    | Departm                    | ent                             |                                  |                      |    |
| 1        | (August)          |                          |                                  | Demo D                        | ivision                    |                                 | Photo                            |                      |    |
| Ĭ        |                   |                          |                                  | RENT CERT                     | TIFICATE                   | L                               |                                  |                      | Į  |
| Ĭ        |                   | areas Heat               | of Department                    |                               |                            | ADTHENT                         | a bhannla i ba                   | e submitted          |    |
| Ξ        | require           | ereas, nead              | ent Certificate                  | of Private Buik               | ding via onlin             | e dated 20 Ma                   | or 2021,                         | is submitted         | Į  |
| ξ        | 2. whe            | reas, 78 A               | near khamla,                     | situated in D                 | emo City, b                | elonging to Te                  | st Owner is b                    | eing agreed          | Į  |
| Ŧ        | to be a           | accepted o               | n rent,                          |                               |                            |                                 |                                  |                      |    |
| Ŧ        | 3. who            | ereas, cons              | ent is given by                  | y to demo he                  | ad name t                  | o rent Office                   | Purpose for                      | For testing          |    |
| \$       | Purpo             | se,                      |                                  |                               |                            |                                 |                                  |                      |    |
| \$       | 4. whe            | ereas, the r             | ent demanded                     | by Test Owne                  | r is accepte               | d by demo he                    | ad name,                         |                      |    |
| ŝ        | 5. whe            | ereas, the p             | ower vested w                    | ith Executive                 | Engineer vid               | e P.W.Manual t                  | o issue rent c                   | ertificate,          |    |
| \$I      | hence             | , it is cer              | tified that the                  | rent of abo                   | ve mention                 | ed property                     | is Rs 293/-                      | per month            |    |
| 1        | exclue<br>for 6 ( | ding taxes               | levied by Co                     | rporations or                 | r any other                | local bodies.                   | This rent co                     | ertificate is        |    |
| 1        |                   | , o oq.nit. e            |                                  | contred on th                 |                            | urrent year p                   | revulling for                    |                      |    |
| Ĭ        | Detai             | ls :<br>e Owner N        | ame and Addr                     | ess: Test                     | Date o<br>17:53:           | f Generation:<br>39             | 20-Mar-2021                      | L                    |    |
| ξ        | Owner<br>Regis    | 78 A near<br>tration Dat | khamla Demo (<br>te: 20 Mar 202) | ity<br>1                      | This is<br>hence           | system gene<br>digital certifie | rated certific<br>cate is not re | cate and<br>equired. | Į  |
| \$       |                   |                          | A CONTRACTOR OF THE OWNER        |                               |                            |                                 |                                  |                      |    |
| \$       |                   |                          | (E PVD E)                        |                               |                            |                                 |                                  |                      |    |
| \$       |                   |                          |                                  |                               | LD                         | JCKSGTWM                        |                                  |                      |    |
| \$       |                   | Is                       | suing Authority                  | ,                             |                            |                                 |                                  |                      |    |
| \$       |                   |                          |                                  |                               |                            |                                 |                                  |                      |    |
| \$       |                   |                          |                                  |                               |                            |                                 |                                  |                      |    |
| ¥        |                   |                          |                                  |                               |                            |                                 |                                  |                      | Į  |
| ¥        |                   |                          |                                  |                               |                            |                                 |                                  |                      | ł  |
| 8        |                   |                          | ******                           | ******                        | *****                      | ******                          | ******                           | ******               | ** |

#### **Applicant Login**

Concerned applicant will get mail regarding generation of certificate.

## **Thank You!**